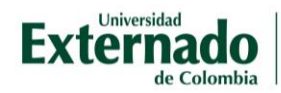

## Instructivo de pagos

**1.** Haga clic en el botón "**Ingrese aquí**" que aparece en la parte derecha del sitio web del diplomado:

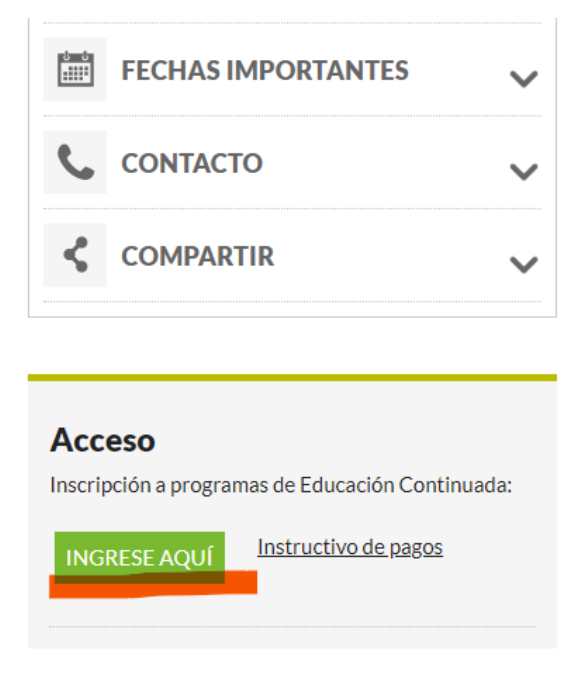

2. Ingrese sus datos en el formulario que le muestra la página. Si no tiene una cuenta creada, regístrese como usuario nuevo, opción que el sistema mostrará, una vez llene los datos iniciales.

| DATOS INICIALES                                       | Español 🗸 |
|-------------------------------------------------------|-----------|
|                                                       |           |
| Seleccione el tipo de documento de identidad v        |           |
| Número de documento de identidad                      | 0         |
| Fecha de expedición del documento de identidad        | 0         |
| Acepto la política de tratamiento de datos personales |           |
| No soy un robot                                       |           |
| Continuar Retornar Página UEC                         |           |

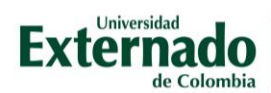

 Una vez creada su cuenta/iniciada su sesión, haga clic en la opción "Educación continuada, Bancos de Datos Jurídicos y..." que aparece en la parte izquierda:

| Externado                                                                      |                                      |                  |        |                   |        |                                                              |
|--------------------------------------------------------------------------------|--------------------------------------|------------------|--------|-------------------|--------|--------------------------------------------------------------|
| <                                                                              |                                      |                  | Órdene | 25                |        |                                                              |
| Solicitud de servicios UEC<br>Elucación Continuada, F<br>Elucación, devolución | Bancos de datos ju<br>n y descuentos | ırídicos y       | >      |                   | ~      | Preguntas F<br>Sobre ma<br>Realizar<br>No encur<br>Solicitud |
| ÓRDENES DISPONIBLES (0) HISTORIAL D                                            | DE PAGOS (0)                         |                  |        |                   |        | Sobre ali                                                    |
| No. Orden Descripción del servicio                                             | Descargar<br>pdf                     | Enviar<br>correo | Pagar  | Tasa de<br>cambio | Estado | Total a pagar<br>ordinario                                   |
|                                                                                |                                      |                  |        |                   |        | Sin datos                                                    |

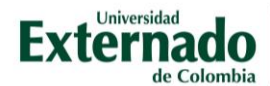

**4.** Seleccione la opción "**Facultad de Comunicación Social - Periodismo**" y luego el programa de su interés en el formulario que aparece en página. En la parte inferior verá el programa con fechas de inicio de pago, finalización y valor total del mismo.

## Externado

| Educación Continuada, Bancos de datos jurídicos y Eventos         Código referencia         Facultad*         Fac. de Comunicación Social - Periodismo         Programa de Educación Continuada*         Storytelling y narrativas transmedia         Descuento* |          |                                     |                |               |                                 |
|----------------------------------------------------------------------------------------------------|----------|-------------------------------------|----------------|---------------|---------------------------------|
| Código referencia  Código referencia  Facultad*  Fac. de Comunicación Social - Periodismo Programa de Educación Continuada*  Storytelling y narrativas transmedia Descuento*                                                                                     |          |                                     | Educación Cont | inuada, Banco | os de datos jurídicos y Eventos |
| Facultad* Fac. de Comunicación Social - Periodismo Programa de Educación Continuada* Storytelling y narrativas transmedia Descuento*                                                                                                    |          | Código referencia                   |                | 0             | С                               |
| Facultad* Fac. de Comunicación Social - Periodismo Programa de Educación Continuada* Storytelling y narrativas transmedia Descuento*                                                                                                    |          |                                     |                |               |                                 |
| Facultad *  Fac. de Comunicación Social - Periodismo  Programa de Educación Continuada *  Storytelling y narrativas transmedia  Descuento *                                                                                                    | $\sim$   |                                     |                |               |                                 |
| Fac. de Comunicación Social - Periodismo         Programa de Educación Continuada*         Storytelling y narrativas transmedia         Descuento*                                                                                                    | Facultad | d*                                  |                |               |                                 |
| Programa de Educación Continuada * Storytelling y narrativas transmedia Descuento *                                                                                                    | Fac. d   | le Comunicación Social - Periodismo |                |               |                                 |
| Storytelling y narrativas transmedia<br>Descuento *                                                                                                    | Program  | na de Educación Continuada*         |                |               |                                 |
| Descuento*                                                                                                    | Storyt   | telling y narrativas transmedia     |                |               |                                 |
|                                                                                                    | Descuer  | nto*                                |                |               |                                 |
|                                                                                                    |          |                                     |                |               |                                 |
|                                                                                                    |          |                                     |                |               |                                 |

5. Haga clic en la opción "Crear Orden" en la parte inferior derecha.

| ~               |                                            |              |                    |                            |                               |                 |           |             |
|-----------------|--------------------------------------------|--------------|--------------------|----------------------------|-------------------------------|-----------------|-----------|-------------|
| Código Programa | Programa de<br>Educación<br>Continuada     | Fecha Inicio | Fecha Finalización | Valor Prog. Educ.<br>Cont. | Créditos, Días,<br>Horas, etc | Valor Calculado | Descuento | Valor Total |
| 13011177        | Storytelling y<br>narrativas<br>transmedia | 20221201     | 20230425           | 3,400,000                  | - 1 +                         |                 |           |             |
|                 |                                            |              |                    |                            |                               |                 |           |             |
|                 |                                            |              |                    |                            |                               |                 |           | Crear Orde  |

6. Aparecerá un mensaje informando la creación exitosa de la orden, dé clic en la palabra "Sí"

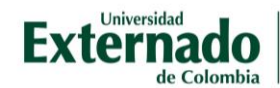

| 🗹 Éxito                                   |
|-------------------------------------------|
| Se creó la orden 2204295399 correctamente |
| Sí                                        |
|                                           |

**7.** Puede realizar el pago directamente en la opción "Pagar" que dirige a pagos por PSE o descargar el documento y pagarlo en una entidad financiera:

| Órdenes D  | isponibles                           |                  |                  |             |                   | Buscar      |                            | Q               | C                               |            |                                 |
|------------|--------------------------------------|------------------|------------------|-------------|-------------------|-------------|----------------------------|-----------------|---------------------------------|------------|---------------------------------|
| No. Orden  | Descripción del servicio             | Descargar<br>pdf | Enviar<br>correo | Pagar       | Tasa de<br>cambio | Estado      | Total a pagar<br>ordinario | Fecha ordinaria | Total a pagar<br>extraordinario | l<br>extra | <sup>-</sup> echa<br>aordinaria |
| 2304348258 | Storytelling y narrativas transmedia | 2                |                  | \$ <u>`</u> | (S)               | Sin<br>pago | 3.400.000,00 COP           | 03/04/2023      | 3.400.000,00 COP                | 03/        | 04/2023                         |